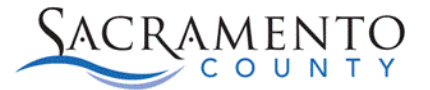

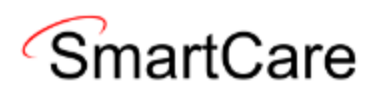

## Program Change Tip Sheet

This Tip Sheet is intended to walk users through how to change a client program if they were enrolled into the wrong program. If any additional help is needed, please contact us at <u>bhs-ehrsupport@saccounty.gov</u>. NOTE: you will not be able to do this process if the services have already claimed.

Reminder: When emailing <u>bhs-ehrsupport@saccounty.gov</u>, please make sure to encrypt any emails with client information.

- 1. Use "Client Programs (Client)" to enroll the client into the correct program. Make sure to back date the enrollment to the actual enrollment date.
- 2. If there were no services entered contact <u>bhs-ehrsupport@saccounty.gov</u> to delete the wrong program.
- 3. If services were entered in the wrong program open "Services (Client)".
- 4. Use the filters to filter the wrong program, make sure to leave the date range blank. Click Apply to save the filter.

| Servi         | ces (21)            |                                                     |                  | <b>⊖ ☆ ★ ☆</b> ⊡ |
|---------------|---------------------|-----------------------------------------------------|------------------|------------------|
| Show<br>xxxxS | SacCo-APSS-Broadway | <ul><li>✓ All Statuses</li><li>✓ DOS From</li></ul> | ✓ All Clinicians | Apply Filter     |

## 5. Click on the DOS hyperlink to open the note.

| Services (21)                                                                                                    |               |              |            |            |               |                        | 9☆★≵           | . 🗅 🌣    |
|----------------------------------------------------------------------------------------------------|---------------|--------------|------------|------------|---------------|------------------------|----------------|----------|
|                                                                                                    |               | V All s      | Statuses   | <b>#</b> _ | ✓ All Clinici | ians                   | ✓ Apply Filter | -        |
| xxxxSacCo-APSS-Broadway <ul> <li>DOS From</li> <li>DOS To</li> <li>Include Services created from Claims</li> <li>Only include Services with Add On Codes</li> <li>Include Services created from Claims</li> <li>Include Services created from Claims</li> <li>Include Services created</li></ul> |               |              |            |            |               |                        |                |          |
| DOS                                                                                                    |               |              | Group Name | Units      | Status        | Clinician/Provider     | Program        | Location |
| <u>07/21/2023 09:00 AM</u>                                                                                                    | Psychotherapy | with Patien  |            | 37.00      | Complete      | Miller, Justin LCSW Li | xxxxSacCo-APSS | Office   |
| 07/21/2023 07:00 AM                                                                                                    | Assessment M  | D 15 Minutes |            | 1.00       | Complete      | Sawyer, John MD Me     | xxxxSacCo-APSS | Office   |

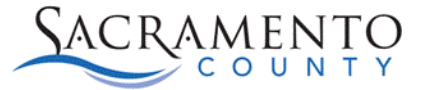

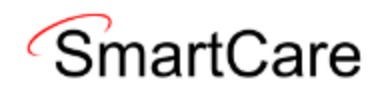

6. Click the "Override Service Detail" button.

| S | ervice Detai       | il                      | Regenerate Charg |                 | -560             | ✿             | <b>★</b> 🗘 🛍 | ö¢ i                 | i ^₿ 🛅    | 0 🕫     | Save         |   |  |
|---|--------------------|-------------------------|------------------|-----------------|------------------|---------------|--------------|----------------------|-----------|---------|--------------|---|--|
|   | Service Detail     | Billing Diagnosis Ado   | d-On Codes       | Authorization(s | 5)               |               |              |                      |           |         |              |   |  |
|   | Service            |                         |                  |                 |                  |               |              |                      |           |         | 0            | Î |  |
|   | Client             | <u>Test, Entry</u>      | Status           | Complete 🗸      | Start Date       | 07/21/2023    | •            | Program              | xxxxSacCo |         | lwa 🗸        |   |  |
|   | Procedure          |                         | vith an EM S∈∨   | Modifier        | Start Time       | 9:00 AM       | ו<br>ד       | Face to Face<br>Time | 37        | Minutes |              |   |  |
|   | Clinician Name     | Miller, Justin          | $\sim$           |                 |                  |               | I            | End Date             | 07/21/20  | 23      |              |   |  |
|   | Location           |                         | $\sim$           | Attending       |                  |               | ~            | Referring            |           |         | $\checkmark$ |   |  |
|   | Client was present | Other Person(s) Present |                  |                 |                  | Cancel Reason |              |                      |           |         |              |   |  |
|   | Group              |                         |                  | Charge          | <u>\$1133.04</u> | Balance       | :            | \$ 1133.04           | Rate ID   | 1004    | 1560         |   |  |

7. Once that is clicked the options will open. Select the program drop down and choose the correct program. The program will only show if the procedure code is applicable to both programs. If the code is not applicable to both programs you will need to contact <u>bhs-ehrsupport@saccounty.gov</u> to delete the services as well as the wrong program.

| Service Detail                                                    | Regenerate Charge 🔒  | <b>₽</b> -569≮ | * 🖈 🗘 🖆              | <b>ö</b> ¢i^₿                   | 🛅 🗋 🖬 Save 📑 🗙 î         |
|-------------------------------------------------------------------|----------------------|----------------|----------------------|---------------------------------|--------------------------|
| Service Detail Billing Diagnosis Add-On Codes                     | Authorization(s)     |                |                      |                                 |                          |
| Service                                                           |                      |                |                      |                                 | <del>0</del>             |
| Client <u>Test, Entry</u> Status                                  | Complete 🗸 Start [   | 07/21/2023 🚞 🔻 | Program              | xxxxSacCo-APSS-                 | Broadwa 🗸                |
| Procedure $$Psychotherapy$ with Patient with an EM Se \checkmark$ | Modifier Start 1     | ime 9:00 AM    | Face to Face<br>Time | APCC-TWC-14th<br>xxxxSacCo-APSS | Ave<br>-Broadway(34CZKA) |
| Clinician Name Miller, Justin 🗸                                   |                      |                | End Date             | 07/21/2023                      |                          |
| Location Office 🗸                                                 | Attending            | ~              | Referring            |                                 | $\mathbf{v}$             |
| Client was Other Person(s) Present                                |                      | Cancel Reason  |                      |                                 | $\sim$                   |
| Group                                                             | Charge <u>\$1133</u> | 8.04 Balance   | \$ 1133.04           | Rate ID                         | 1004560                  |
| Billable Do Not Complete                                          |                      |                |                      |                                 |                          |
| Mode Of Delivery                                                  |                      |                |                      |                                 |                          |

- 8. Click "Save" once complete.
- 9. Steps 2-8 will need to be completed for each service.